## Windows の「メール」アプリの利用法

Windows 10、11の パソコンの「メール」アプリを使って自分の大学のメールアカウント(学生ポータルサイトのアカウント と同じ ID、パスワード)でメールの送受信をする方法を説明します。もちろん、インターネットに接続されているとします。 【大学のメールアカウント】

・メールアドレスは「学籍番号@toua-u.ac.jp」(20TL405なら20tl405@toua-u.ac.jpのように半角英小文字・数字) ・パスワードは「学生ポータルサイトにサインインするときと同じ」

【注意】スマートフォンなどのメールと異なり、パソコンでの Internet メールは自動的に着信を知らせてはくれません。 必ず、毎日、自分で「メール」アプリを起動して着信を確認してください(実は、「メール」アプリでは自動的に通知し てくれますが、その他のメールソフトはそうではありません)。

#### 1. 「メール」アプリへの大学メールアカウントの追加

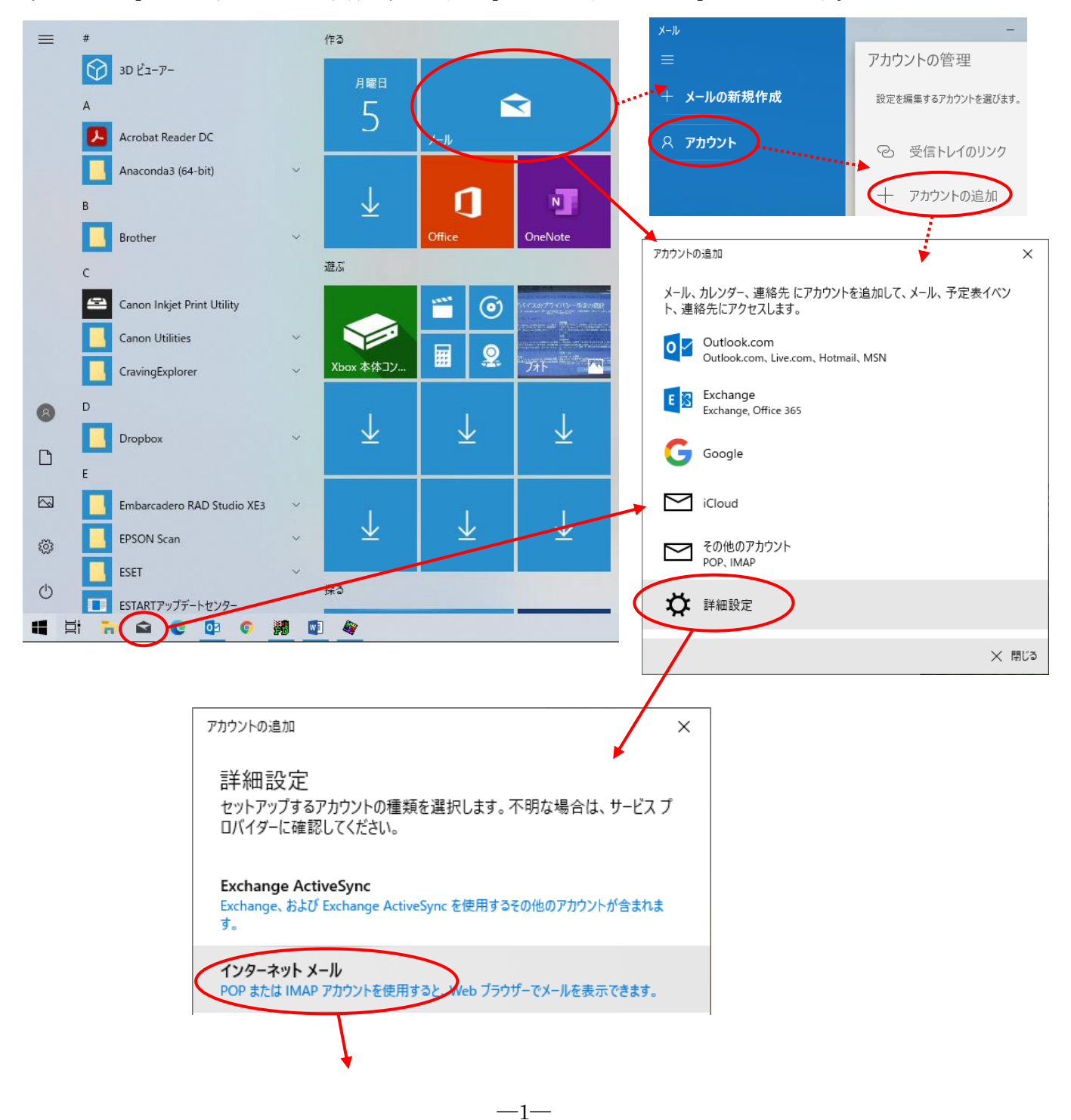

# 2. 詳細設定でアカウントを追加する

以下のように大学の自分のメールアカウント(パスワードは学生ポータルサイトと同じ)を追加します(以下は 11TLBB の 例なので学籍番号は自分の学生番号に変更すること)。 ※自分の名前以外は半角英数字で入力すること!

|                                            | ~                                             |                                              |    |
|--------------------------------------------|-----------------------------------------------|----------------------------------------------|----|
|                                            | ^                                             |                                              |    |
| インターネット メール アカウント                          |                                               |                                              |    |
| メール アドレス                                   | Î                                             |                                              |    |
| 20t1405@toua-u. ac. jp ◀                   | · · · · ·                                     | 目分のメールアドレス(半角小文字の字籍番号<br>  の後ろに @tous use is | •  |
|                                            |                                               | の後のに @toua-u.ac.jp                           |    |
| ユーサー名                                      |                                               |                                              |    |
| 20t1405 🚽                                  |                                               | 自分の学精奋号(半角小文字)                               |    |
| 例: kevinc、kevinc@contoso.com、domain¥kevinc |                                               |                                              |    |
| パスワード                                      |                                               | [                                            |    |
| •••••••                                    | ]                                             | 自分のパスワード(半角小文字)                              |    |
| ፖተሰንነት ደ                                   |                                               |                                              |    |
|                                            | <u>,                                     </u> | 白公の学籍来号(半角小文字)                               |    |
| 2011403                                    | 1                                             |                                              |    |
| この名前を使用してメッセージを送信                          |                                               |                                              |    |
| 20t1405 🔸                                  |                                               | 自分の名前(受信者に表示される名前)を決めて                       |    |
| 受信メール サーバー                                 |                                               | 人力する(これは主角文子でもよい)                            |    |
| ms2.toua-u.ac.jp                           | <b>.</b>                                      | ms2. toua-u. ac. jp                          |    |
|                                            |                                               |                                              |    |
| アカワントの種類                                   | л                                             | ・ POP2 た躍 ご                                  |    |
| POP3                                       | ]                                             |                                              |    |
| メールの送信 (SMTP) サーバー                         |                                               | [                                            |    |
| ms2.toua-u.ac.jp:587 🔺                     | ·]····                                        | ms2. toua-u. ac. jp:587                      |    |
|                                            |                                               | 「:587」を忘れないこと!「:」はコロン                        | ン。 |
|                                            |                                               | アカウントの追加 ×                                   | 1  |
| ✔ 送信メールに同じユーザー名とパスワードを使用する                 |                                               |                                              |    |
| □ 受信メールには SSL が必要                          |                                               | 9 へく元 」 しよした。<br>アカウントは正常にセットアップされました。       |    |
| <i>– fry</i> 2                             |                                               | 11tlbb@toua-u.ac.jp                          |    |
| □ 送信メールには SSL が必要                          |                                               |                                              |    |
|                                            | - E                                           | マメートノオノ co Outlook でメールがさらに便利に               |    |
| +++) 2/2 91,010                            |                                               | 任意のメールアカウントに接続して、外出<br>ケで職場や何人の予定表にアクセスでき    |    |
|                                            |                                               | ます。無料でご利用いただけます。                             |    |
|                                            |                                               |                                              |    |
|                                            |                                               |                                              |    |
|                                            |                                               |                                              |    |
|                                            |                                               | ↓ 完了                                         | /  |

-2-

#### 3. 「メール」アプリでのメールの送受信

### 3.1 自分自身にメールを送信

まず自分自身にメールを送信してみます。以下の例は「ダミー学生 20TL405」の例なので、学籍番号は自分の学籍番号に変更してやってみること。

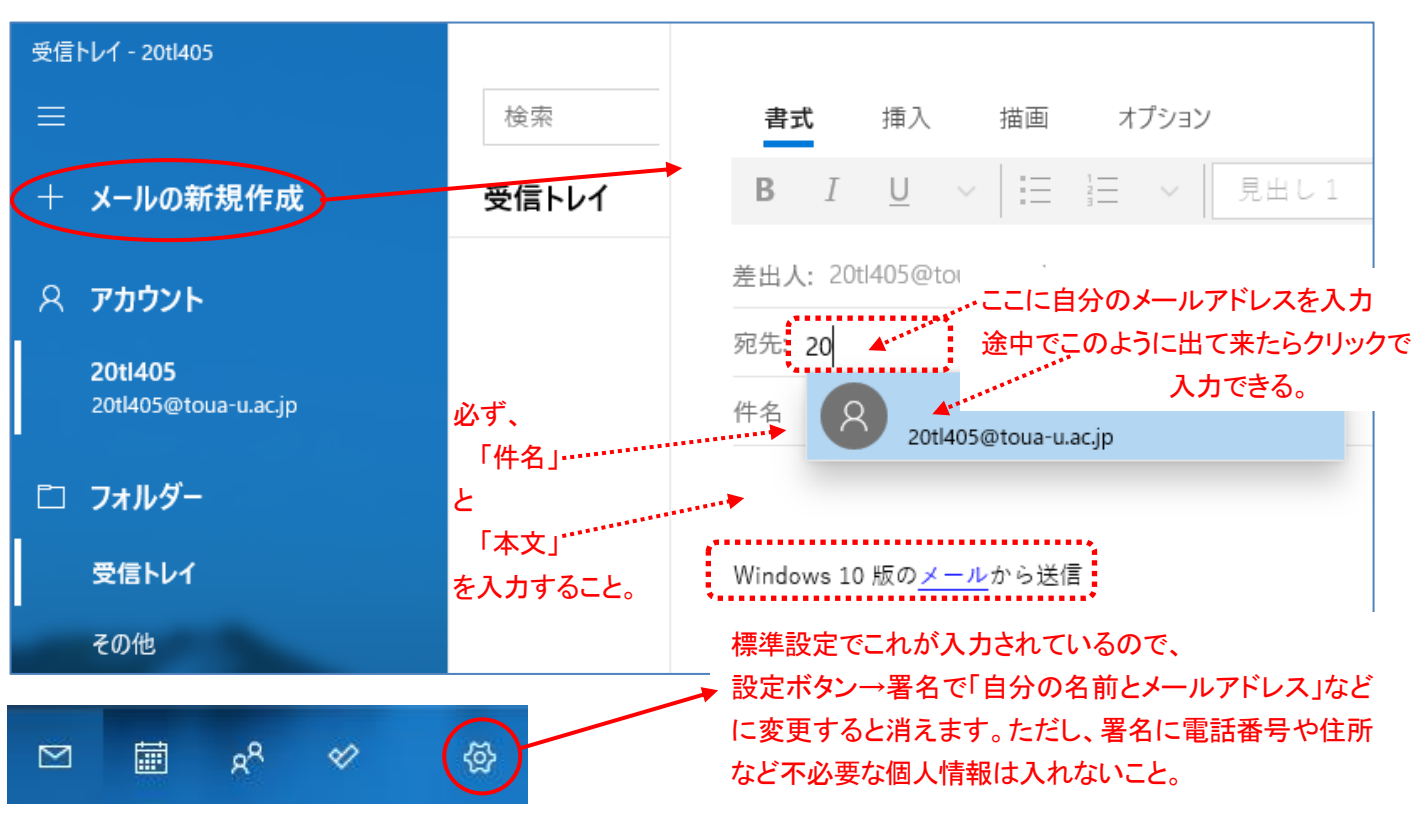

例えば、次のように「件名」と「本文」を入力して「送信」します。「件名」を入力しないと送れません!

| 書式                                                              | 挿入 打         | 描画 オプショ                          | аv     | ـ ◎ 破棄 | ▶ 送信 |  |  |  |
|-----------------------------------------------------------------|--------------|----------------------------------|--------|--------|------|--|--|--|
| <b>B</b> <i>I</i>                                               | <u>U</u> ~   | $\equiv \frac{1}{3} \equiv \sim$ | 見出し1 ~ | り 元に戻す | ~    |  |  |  |
| 差出人: 20t                                                        | il405@toua-u | ı.ac.jp                          |        |        |      |  |  |  |
| 宛先: <20tl405@toua-u.ac.jp>; <                                   |              |                                  |        |        |      |  |  |  |
| ので入力しないこと。<br>テストメール ◀········「件名」                              |              |                                  |        |        |      |  |  |  |
| 自分から自分へのテストメール ◀「本文」                                            |              |                                  |        |        |      |  |  |  |
| Windows 10 版の <u>メール</u> から送信 <mark>∢この「署名」は不要なら削除しておく</mark> 。 |              |                                  |        |        |      |  |  |  |

特にエラーメッセージが出なければ、これで送信できました。

送信エラーのほとんどは宛先メールアドレスの入力間違いです。日本語入力を止めて直接入力で入力すること、 スペルミスをしないこと、などに注意してください。

-3-

#### 3.2 メールの受信

先ほど送ったメールを受信してみます。以下のように「受信トレイ」を開けば届いているはずです。

| 受信トレイ - 20tl405                          |                              |   |         |                                                    |
|------------------------------------------|------------------------------|---|---------|----------------------------------------------------|
| ≡                                        | 検索                           | Q | 2 %≣    | ∽ 返信 🛯 ∽ 全員に返信                                     |
| + メールの新規作成                               | 受信トレイ                        |   | すべて 🗸   | テストメール                                             |
| ዶ ምክታント                                  | タミー学生<br>テストメール<br>自分から自分へのテ |   | 23:49   | <b>ダミー学生 &lt;20tl405@toua-u.ac.jp&gt;</b><br>23:49 |
| <b>20tl405</b> 1<br>20tl405@toua-u.ac.jp |                              |   | 13 10 / | 宛先: 20tl405@toua-u.ac.jp                           |
| □ フォルダー                                  |                              |   |         | 目分から目分へのテストメール<br>Windows 10 転のメールから送信             |
| 受信トレイ 1                                  |                              |   |         |                                                    |
| その他                                      |                              |   |         |                                                    |

#### 4. 課題の提出の例

授業の課題を教員に添付ファイルとして送る例(h-yamada@toua-u.ac.jp 宛てに「課題1.docx」を送る)を示しておきます。 「メールの新規作成」で以下のように、「宛先」、「件名」、「本文」を入力し、「挿入」から添付ファイルを追加します。

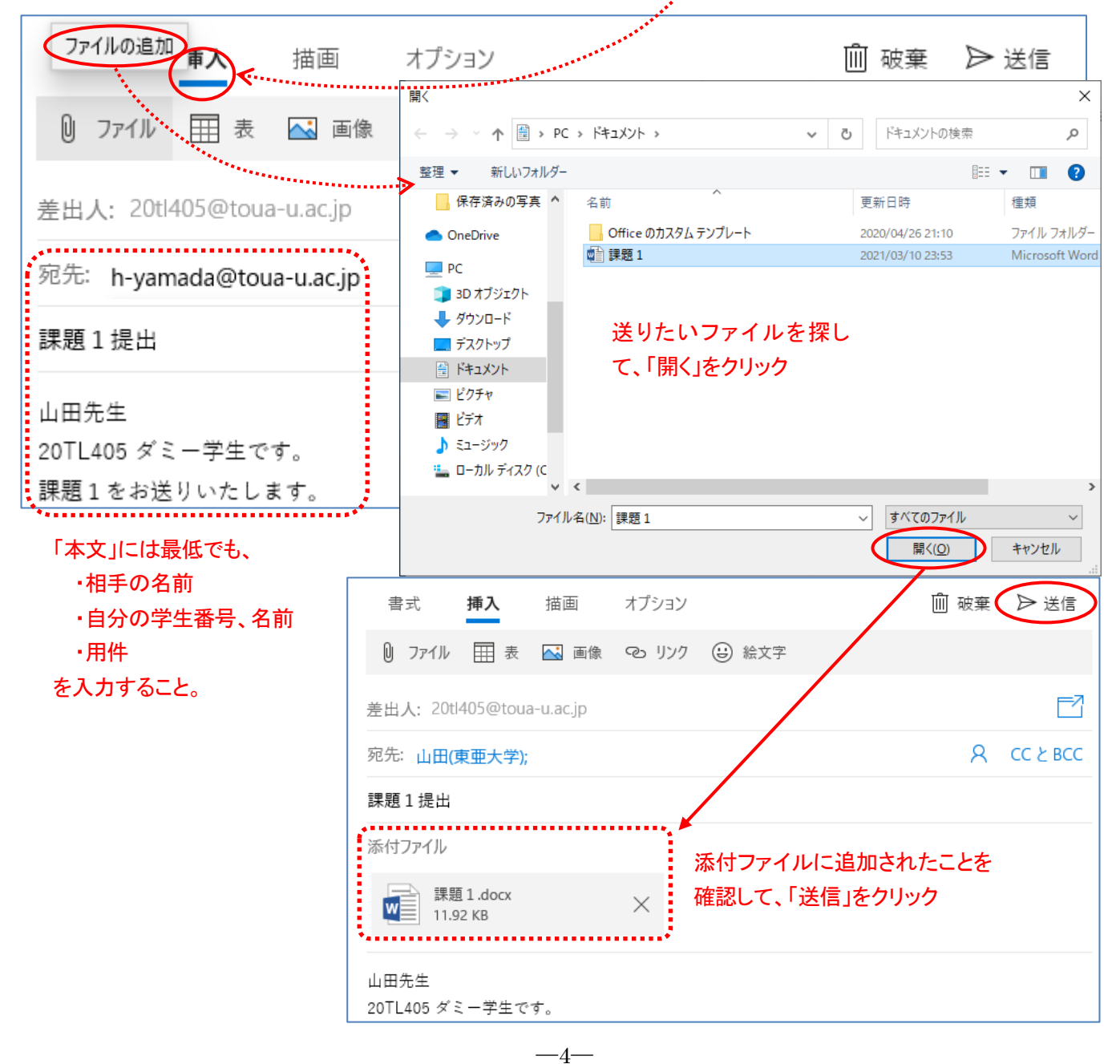